# **Ohio** *RT/S*

**Knowledge Base Article** 

# **Table of Contents**

| Overview                                   | 3 |
|--------------------------------------------|---|
| Navigating the RTIS Employee Search Screen | 3 |
| Adding New Employee                        | 4 |
| Reactivating and Existing Employee         | 6 |
| Edit an Existing Employee                  | 8 |
| Terminating an Employee                    | 8 |

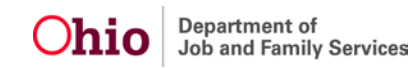

#### **Overview**

The RTIS Maintain Staff screen provides ability to maintain staff at your agency and allows users to search for employees at any other agency employed in the Statewide Automated Child Welfare Information System (SACWIS) and Residential Treatment Information System's (RTIS).

#### Navigating the RTIS Employee Search Screen

From the RTIS Dashboard, click on Administration/Employee Search

The first step in creating an employee in RTIS is completing an Employee Search.

Both SACWIS and RTIS allow you to use an existing employee record for a previously employed worker to prevent duplication and to maintain an employee's full work history in one place. You can search for an employee by any of the following criteria.

- Last Name/First Name/Agency
- Person ID
- Employee ID

After entering your search criteria and clicking search, results will be returned.

| Dashboard Workload Youth Search Administration  Maintain Staff - Search for Employee          |          |
|-----------------------------------------------------------------------------------------------|----------|
| Maintain Staff - Search for Employee                                                          |          |
| Maintain Staff - Search for Employee                                                          |          |
|                                                                                               |          |
| Last Name: First Name: Person ID: Emple                                                       | oyee ID: |
| OR OR                                                                                         |          |
|                                                                                               |          |
| Agency:                                                                                       |          |
| <b>`</b>                                                                                      |          |
| Include Inactive                                                                              |          |
|                                                                                               |          |
|                                                                                               |          |
| Name Match Precision:<br>Returns results matching entered names including AKA names/nicknames |          |
|                                                                                               |          |
| + AKA/<br>Nicknames                                                                           |          |
| Fewer Results More Results                                                                    |          |
|                                                                                               |          |
| Search Clear Form                                                                             |          |

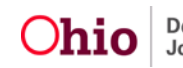

An edit link will display either when an employee has a current RTIS job for your agency, or when the employee record is currently terminated. After completing an employee search an Add New Employee Button will appear.

| Search      | Search Results                 |           |                            |                           |                     |                             |                                 |  |
|-------------|--------------------------------|-----------|----------------------------|---------------------------|---------------------|-----------------------------|---------------------------------|--|
| Result(s    | s) 1 to X of 128 / Page 1 of Z |           |                            |                           |                     |                             |                                 |  |
|             | Employee Name / ID             | Person ID | Email                      | Work Number               | Supervisor          | Unit Description            | Agency                          |  |
| <u>edit</u> | Lastname, Firstname / 000000   | 00000000  | <email address=""></email> | <phone number=""></phone> | Lastname, Firstname | <description></description> | <agency></agency>               |  |
|             | Lastname, Firstname / 000000   | 0000000   | <email address=""></email> | <phone number=""></phone> | Lastname, Firstname | <description></description> | <external agency=""></external> |  |
| <u>edit</u> | Lastname, Firstname / 000000   | 0000000   | <email address=""></email> | <phone number=""></phone> | Lastname, Firstname | <description></description> | <agency></agency>               |  |
|             |                                |           | K ((                       | 1 2 3 4                   | 5 » »               |                             |                                 |  |

Add New Employee

#### Adding New Employee

If no search results are returned for a new employee, supervisors will click on the Add New Employee Button. The supervisor will be taken to the Employee Details screen.

If the employee is currently employed, either in SACWIS or another RTIS agency please note the Person ID on the previous employee search screen. That person ID can be entered into the Person ID box and the Retrieve button clicked. When the Person ID is retrieved it will automatically populate that employee's name into the new employee record.

If the employee is brand new to both RTIS and SACWIS, then supervisors will enter all available information (required information is denoted by a red asterisk) in the Employee Details section.

| Y Pelp Y 🚪 Wallace, Mia |                                      |                                                                         |
|-------------------------|--------------------------------------|-------------------------------------------------------------------------|
|                         |                                      |                                                                         |
| PERSON ID:<br>00000000  | AGENCY:<br><agency name=""></agency> |                                                                         |
|                         |                                      |                                                                         |
|                         |                                      |                                                                         |
|                         |                                      |                                                                         |
| First Name: *           | Middle Name:                         |                                                                         |
|                         | PERSON ID:<br>00000000               | PERSON ID:         AGENCY:           00000000 <agency name=""></agency> |

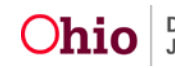

| Work Phone Number:  | Ext:               | Email Address:                               |
|---------------------|--------------------|----------------------------------------------|
| Hire Date: *        |                    |                                              |
| BCI Requested Date: | BCI Received Date: | Sex Offender Registry Search Completed Date: |

After all available information is entered in the Employee Details screen, the Supervisor will add available RTIS Access in the Job Details Screen based on the Employee's work responsibility at your agency.

The No Supervisor in RTIS checkbox will override the need to select a Supervisor. This checkbox would be used for a Program Administrator or a Director.

The Supervisor dropdown will list all current Supervisors for your agency. Select the Supervisor that the new employee will report to. Once the Supervisor is selected from the dropdown, the Supervisor will then select the role from Available RTIS Access based on the Employee's work responsibility and add the role to the Selected RTIS Access. Once Job Details have been completed click Save.

| Job Detai     | ils                       |   |                       |   |
|---------------|---------------------------|---|-----------------------|---|
| RTIS Acc      | cess Start Date:<br>YYYYY |   |                       |   |
| ] No Supervis | sor in RTIS               |   |                       |   |
| Supervisor:   | 9                         |   |                       |   |
|               | Available RTIS Access:    |   | Selected RTIS Access: |   |
|               | Q Add All Add             |   | Remove Remove All Q   |   |
|               | RTIS Worker               | * |                       | * |
|               | RTIS Supervisor           |   |                       |   |
|               |                           |   |                       |   |
|               |                           |   |                       |   |
|               |                           |   |                       |   |
|               |                           |   |                       |   |
|               |                           |   |                       |   |

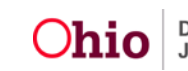

#### **Reactivating and Existing Employee**

If an employee has returned in the Search Results that is not employed in SACWIS or RTIS an Inactive Badge will appear. This employee record can be reused to provide access to RTIS. The Supervisor will click on the edit link to access the Employee Profile.

| Search Re | suits                     |           |       |             |            |                  |        |
|-----------|---------------------------|-----------|-------|-------------|------------|------------------|--------|
|           |                           |           |       |             |            |                  |        |
| Result(s) | 1 to 1 of 1 / Page 1 of 1 |           |       |             |            |                  |        |
|           | Employee Name / ID        | Person ID | Email | Work Number | Supervisor | Unit Description | Agency |
| edit      | Worker, RTIS / 10417786   | 10436741  |       |             |            |                  |        |

To reactivate employee, click on Add Job under the Job History Section.

| Dashboard                                 | Workload              | Youth Search                          | Administration + |                |                  |                              |            |
|-------------------------------------------|-----------------------|---------------------------------------|------------------|----------------|------------------|------------------------------|------------|
| Manage Employee & Job<br>Administration   | (s)                   |                                       |                  |                |                  |                              |            |
| EMPLOYEE / ID:<br>Worker, RTIS / 10417786 |                       | PERSON ID<br>10436741                 |                  |                | AGENCY           |                              |            |
| Employee Details                          |                       |                                       |                  |                |                  |                              |            |
|                                           |                       | et                                    |                  |                | and discussion   |                              |            |
| Worker                                    |                       | RTIS                                  |                  |                | Middle Name.     |                              |            |
|                                           |                       |                                       |                  |                |                  |                              |            |
| Work Phone Number:                        |                       | Ext:                                  |                  | Email Address: |                  |                              |            |
|                                           |                       |                                       |                  |                |                  |                              |            |
| Hire Date: *                              |                       |                                       |                  | 2 Termination  |                  | Termination Date:            |            |
| 12/30/2013                                |                       |                                       |                  |                |                  | 05/30/2021                   |            |
| On-Leave Indicator                        |                       |                                       |                  |                |                  |                              |            |
|                                           |                       |                                       |                  |                |                  |                              |            |
| BCI Requested Date:                       |                       | BCI Receiv                            | ed Date:         |                | Sex Offender Reg | istry Search Completed Date: |            |
|                                           |                       |                                       |                  |                |                  |                              |            |
| Job History                               |                       |                                       |                  |                |                  |                              |            |
| Add Job                                   |                       |                                       |                  |                |                  |                              |            |
|                                           | DDC Access Start Date | i i i i i i i i i i i i i i i i i i i | BTIC Access Cou  | Date           | Unit             |                              | Superview  |
|                                           | NTIS AUCESS SUBT Date | 05 100 100                            | NTIS AULESS EIN  | 1 Dente        | Unite            |                              | aupervisor |
| 12/30/2013                                |                       | 05/30/20                              | 21               |                | 4115             | Supervisor, HTIS             |            |
| Managed Employees                         |                       |                                       |                  |                |                  |                              |            |
| No employees found.                       |                       |                                       |                  |                |                  |                              |            |

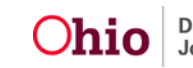

Fill in the employee's new job information and click Save.

| Job Details                                                                                          |                                                             |                       |                                                              |   |  |
|----------------------------------------------------------------------------------------------------|-------------------------------------------------------------|-----------------------|--------------------------------------------------------------|---|--|
| EMPLOYEE / ID:<br>Worker, RTIS / 1041771                                                             | 86                                                          | PERSON ID<br>10436741 | Addition                                                     |   |  |
| Job Details                                                                                          |                                                             |                       |                                                              |   |  |
| RTIS Access Start Date:<br>05/30/2021<br>No Supervisor in RTI<br>Supervisor:<br>ResidentialSuperviso | 15<br>or, Raphaet 🗸 🗸                                       |                       |                                                              |   |  |
|                                                                                                    | mailable BTIC Arrans'                                       |                       | Pulsing BTIC Arrest                                          |   |  |
|                                                                                                    | Vallable RTIS Access:<br>Q. Add All Add                     |                       | Selected ITTIS Access:<br>Remove Remove All Q                |   |  |
| 2                                                                                                    | Available RTTS Access:<br>Q. Add All Add<br>RTTS Supervisor |                       | Selected RTIS Access:<br>Remove Remove All Q<br>RTIS Worker  | * |  |
|                                                                                                    | Available RTIS Access:<br>Q Add All Add<br>RTIS Supervisor  |                       | Selected RTIS Access:<br>Remove Remove All Q.<br>RTIS Worker | * |  |

Upon save you will be returned to the Employee Details screen where you now can edit the Employee information in the Employee Details section.

| O Your data has been saved.                 |                        |                                              | 8 |
|---------------------------------------------|------------------------|----------------------------------------------|---|
| Manage Employee & Job(s)<br>Administration  |                        |                                              |   |
| EMPLOYEE / ID:<br>Worker, RTIS / 10417786   | PERSON ID:<br>10436741 | AGENCY<br>Buckeye Ranch. Inc.                |   |
| Employee Details                            |                        |                                              |   |
| Last Name: *<br>Worker                      | First Name: *<br>RTIS  | Middle Name:                                 |   |
| Work Phone Number:                          | Ext                    | Email Address:                               |   |
| Hire Date: * 12/30/2015 Dor-Leave Indicator |                        | Termination                                  |   |
| BCI Requested Date:                         | BCI Received Date      | Sex Offender Registry Search Completed Date: |   |

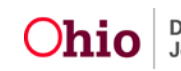

# **Edit an Existing Employee**

If an Employee was returned in the search results that is currently employed with your RTIS Agency, an edit link will display. Clicking on edit gives you the ability to update Employee Details, terminate the employee, or add a new job and security.

#### **Terminating an Employee**

If an Employee is no longer working for your RTIS Agency or no longer needs RTIS access, the employee should be terminated by checking the Termination box and clicking Save.

| Employee Details        |                       |                                              |
|-------------------------|-----------------------|----------------------------------------------|
| Last Name: *<br>Worker  | First Name: *<br>RTIS | Middle Name:                                 |
| Work Phone Number       | Ext: Email Address'   |                                              |
| Hire Date: * 12/30/2013 | D Termination         | Termination Date:<br>05/30/2021              |
| On-Leave Indicator      |                       |                                              |
| BCI Requested Date:     | BCI Received Date:    | Sex Offender Registry Snarch Completed Date: |

If you need additional information or assistance, please contact the SACWIS Help Desk at: 614-466-0978, select #3, then select #5.

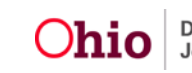